PraxPlan – Blocktermin erstellen Ausgabe: 14.05.2018

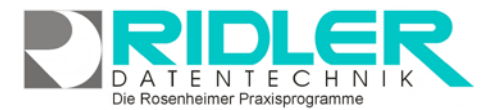

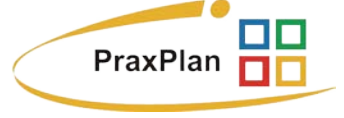

10 Minuten

15 Minuten

20 Minuten

25 Minuten

30 Minuten 35 Minuten

40 Minuten

÷

Ξ

# **Blocktermin erstellen:**

**Boneuer Blocktermin** belegt Zeit ohne diese einem Kunden zuzuordnen. Blocktermine können mit Drag und Drop auf einfachste Weise verschoben werden. Ausnahme Ganztagestermine. Diese müssen zum Verschieben bearbeitet werden.

Blocktermine können auch als Terminserie festgelegt werden.

Die Farbe eines Blocktermins kann individuell angepaßt werden.

## Eingabefelder:

In der Blockterminmaske können folgende Eingaben getätigt werden:

**Datum:** Das Datum, an dem der zu erstellende / bearbeitende Blocktermin eingetragen werden soll. In der Terminmaske kann mit gehaltener linker Maustaste ein Termin markiert werden. Diese markierte Zeit wird bereits als Datum übernommen.

**Beginn:** Der Beginn des Blocktermins. **Beginn** addiert mit der **Dauer** des Termins ergibt das **Ende**. In der Terminmaske kann mit gehaltener linker Maustaste ein Termin markiert werden. Diese markierte Zeit wird bereits als Beginn übernommen.

Ende: Das Ende des Blocktermins. Dauer subtrahiert vom Ende des Termins ergibt den Beginn. In der Terminmaske kann mit gehaltener linker Maustaste ein Termin markiert werden. Diese markierte Zeit wird bereits als Endezeit übernommen.

**Dauer:** Die Dauer des Blocktermins. Wird diese geändert, so errechnet PraxPlan ausgehend vom angegebenen **Beginn** automatisch das **Ende** des Termins. Maximal mögliche Dauer ist gegenwärtig 1200 Minuten.

Klick auf remöglicht eine Vorauswahl einiger Zeitangaben zwischen einer Minute und 20 Stunden. Sobald eine manuelle Zeitangabe mit der Tastatur erfolgt, schaltet sich die Angabe in Minuten um.

Ganztagestermin: Markieren Sie diese Option, wenn der Termin einen ganzen Tag in Anspruch nimmt.

Terminserie: wird weiter unten erläutert.

**Bezeichnung:** Eine Bezeichnung für den zu erstellenden Blocktermin. Eine genauere Beschreibung können Sie als **Bemerkung** angeben.

**Bemerkung:** Eine zusätzliche Bemerkung. Diese kann bis zu 1000 Zeichen lang sein und beliebigen Text enthalten beispielsweise der genaue inhaltliche Ablauf des Blocktermins. Zum Beispiel für Agenda oder Aufgaben.

| Blocktermin erstellen / bearbeiten                                                                                                    |  |
|----------------------------------------------------------------------------------------------------|--|
| <ul><li>✓ ②</li><li>⊗</li></ul>                                                                                                    |  |
| Termin speichern Hilfe Exit                                                                                                    |  |
| - Termin bearbeiten                                                                                                    |  |
| Datum 17.09.2015 23 Beginn 09:00 Ende 10:00 Dauer 1 Stunde -                                                                                                 |  |
| Ganztagestermin Terminserie                                                                                                    |  |
| Hintergrund 222; 184; 135 ▼ Vordergrung 0; 0; 0 ▼                                                                                                    |  |
| Bezeichnung<br>Teambesprechung                                                                                                    |  |
| Bemerkung Aktuelle Themen:<br>1. Neueinteilung des Spätdienstes<br>2. Organisation des Herbstausfluges<br>3. Garagen wurden wiederholt nicht abgeschlossen ! |  |
|                                                                                                    |  |
| 11.09.2015                                                                                                    |  |

Seite 2

# **Terminserie:**

Mit Markieren der Option **Terminserie** können die Konditionen für einen mehrmaligen Termin festgelegt werden. Somit können mit einem Klick Termine systematisch in regelmäßigen Zeitabständen erstellt werden.

#### Serienmuster:

Unter Serienmuster kann gewählt werden, wie lange die Abstände zwischen den einzelnen zu erstellenden Terminen sein soll. Hier kann zwischen **täglich**, **wöchentlich**, **monatlich** und **jährlich** entschieden werden. Je nach Wahl kann eine genauere Differenzierung erfolgen, beispielsweise **jeder 2te Tag** oder **jeden ersten März**. Durch die intelligente Systematik läßt sich jede erdenkliche Terminreihenfolge einfach umsetzen.

#### Seriendauer:

Unter Seriendauer kann, abhängig vom zuvor gewählten Serienmuster, die Anzahl der Termine oder ein alternativer Endtermin festgelegt werden. Unterhalb der Seriendauerauswahl werden zu-

sätzlich der erste und letzte Serientermin nach dem festgelegten System berechnet und angezeigt.

### Blocktermin sichern und bearbeiten:

Klick auf die Schaltfläche Termin speichern sichert den Blocktermin, wenn keine Terminserie gewählt wur-

werden nach Klick auf diese Schaltfläche nicht mehr berücksichtigt.

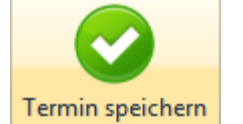

Termin. Aktivieren Sie das Feld Terminserie, so wird eine zusätzliche Schaltfläche Termin bearbeiten / Terminserie bearbeiten eingeblendet. Klick auf Termin bearbeiten fokussiert sich auf den aktuell gewählten Termin, alle anderen Termine der Terminserie

de. Falls der Termin bearbeitet wurde, kann er durch Klick auf die Schaltfläche ebenfalls gesichert werden. Termin speichern bezieht sich immer nur auf den aktuell gewählten

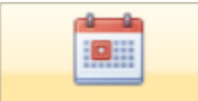

Termin bearbeiten

# sich r ander

Terminserie bearbeiten

mindatum vereinheitlicht.

### Klick auf Terminserie bearbeiten ändert den Fokus vom aktuell gewählten Termin

zurück auf die gesamte Terminserie. Falls sich mehr als ein Termin zeitlich von den anderen differenziert, können diese Abweichungen gelöscht werden und alle Termine werden wieder auf das ursprüngliche Ter-

| 5      | PraxPlan Termin buchen                                                                                                    |
|--------|----------------------------------------------------------------------------------------------------|
| ן<br>- | Für diese Terminserie wurden Ausnahmen von dem Serienmuster definiert.                                                       |
| 9      | Wenn Sie die Terminseriendefinition ändern werden diese Ausnahmen<br>gelöscht.<br>Wollen Sie die Seriendefinition bearbeiten |
|        | 2d 2a 2a Mein Sie                                                                                                    |
|        | Besuchen Sie uns im Internet unter <u>PraxPlan.de.</u>                                                                       |

Ist die Terminserie fertiggestellt oder bearbeitet, wird diese mit Klick

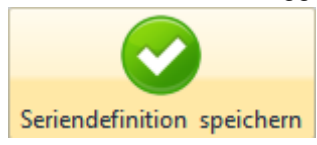

**Ridler Datentechnik** 

D-83024 Rosenheim Prinzregentenstr. 94

Hotline für Vertragskunden Tel: (08031) 28 60 12 von 9-12 Uhr

auf die Schaltfläche **Seriendefinition speichern** gesichert. Bei Neuanlage werden mehrere Termine eines gleichen Schemas erstellt (je nach Terminserieneinstellungen).

### **Ereignisse:**

Hotline ohne Vertrag Tel: 09001-55 66 89 (2,00 €/min) oder außerhalb der Hotlinezeiten

Rechtsklick im PraxPlan. Mit PraxPlan können auch (wiederkehrende) Ereignisse geplant werden. Der Unterschied zur Buchung der Blocktermine ist, daß Ereignisse mit anderen Terminen ohne Nachfrage überbucht werden. Somit sind Ereignisse notwendig, um an wichtige betriebliche Termine zu erinnern.

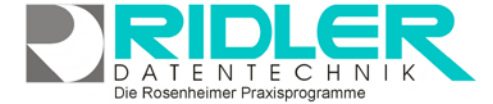

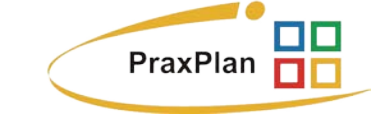

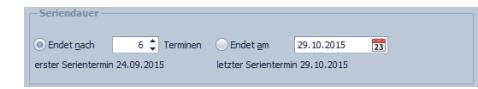

Wöchentlich

) Monatlich Jährlich